# **ELECTRICAL WIRE DIAGRAM**

The Digital Control Center system is an intricate and valuable piece of technology. For protection from power surges and electrical shorts, consult the wire diagram below to ensure your power source is sufficient for the operation of the unit.

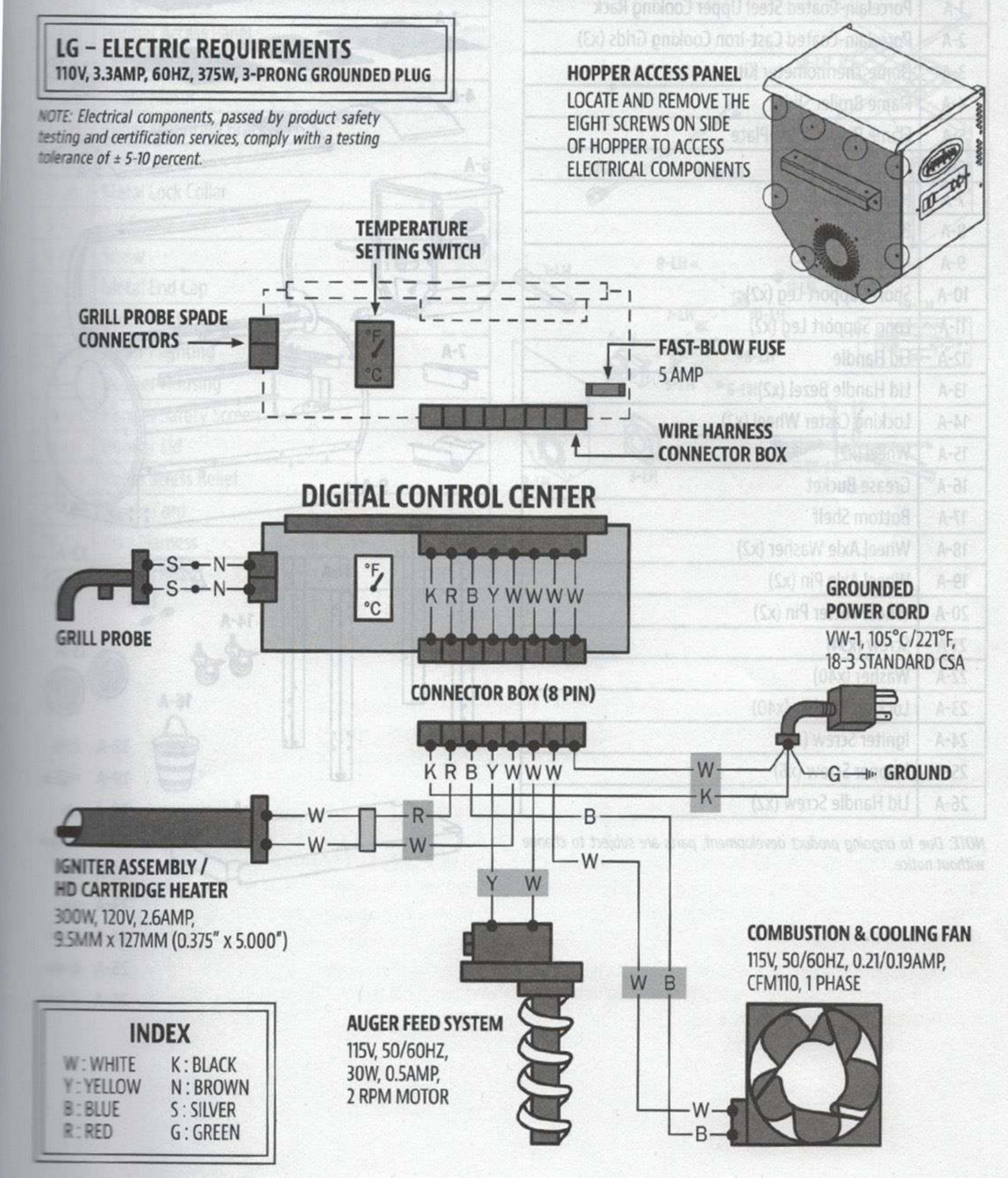

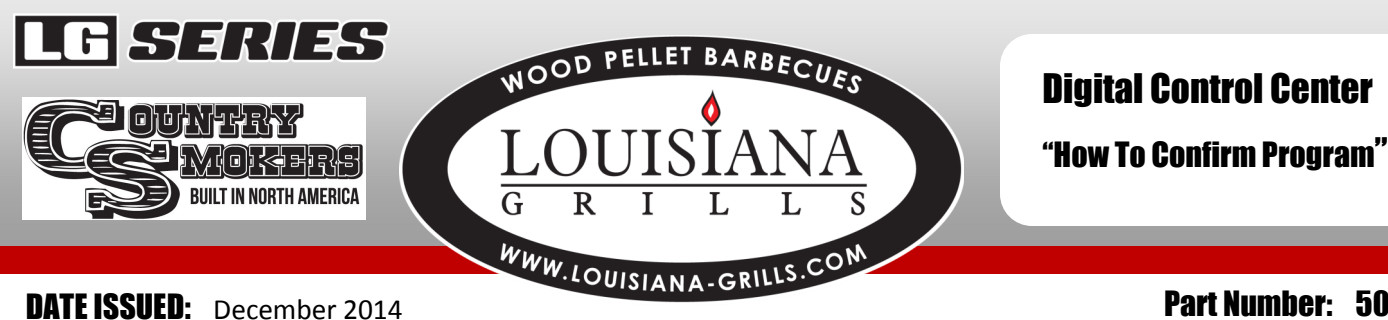

#### Part Number: 50125

### MODELS EFFECTED: CS and LG Series

#### **STEP 1**

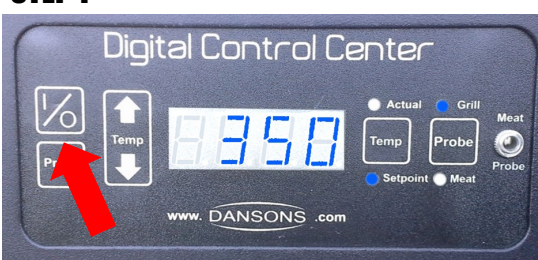

Press "power" button to activate the control. The setpoint temp will show up and will either be 450, 350 or 375. This determines which program column numbers to use.

#### **STEP 3**

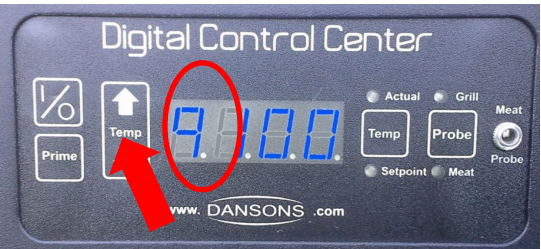

Use the "up arrow" to change the flashing number on the left to the number or letter needing to be changed. (variables are numbers 0 - 9 and then letters A - S) **NOTE:** ignore the changing numbers on the right.

#### STEP 5

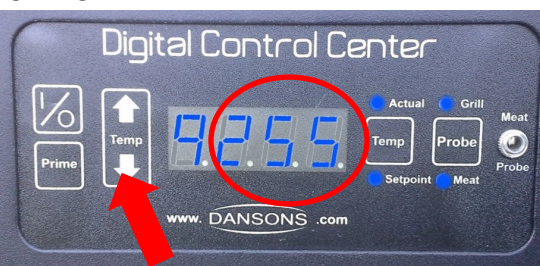

Use the up or down temp arrows to change the number on the right to the desired number.

#### **STEP 2**

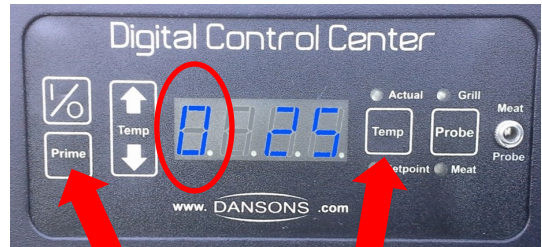

Press and hold the "Prime" and "Temp" buttons together, count to 6 or wait until the display reads 0 on the left (this is variable "0"). The "0" will be flashing. The number on the right will either be 25 or 30

#### **STEP 4**

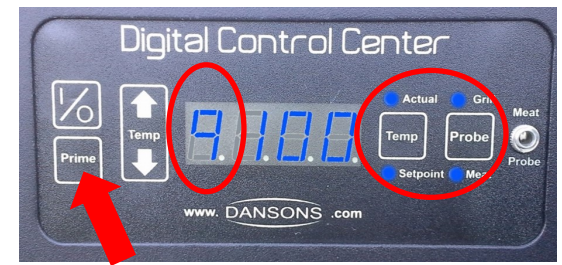

When you reach the number/letter to be changed, press and release quickly, the "Prime" button once. The number/letter on the left and the 4 blue dots will be flashing. While the 4 blue dots are flashing, the number on the right can be changed using the temp arrows.

#### STEP 6

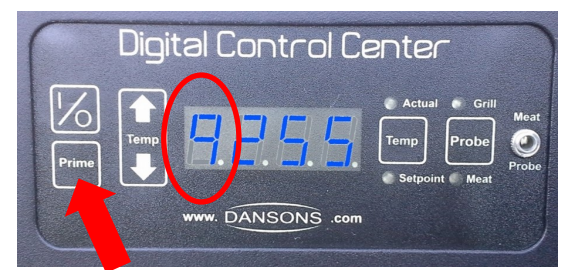

Press the "Prime" button once, quickly, the number/letter on the left will stay flashing, and the four blue lights will go off.

\* If necessary, cycle to the number/letter on the left to the next variable needing to be changed, and repeat steps 3 thru 6.

\* If no other variables need to be changed move to step 7

# WOOD PELLET BARBECUES LOUISIANA G R I L L S WWW.LOUISIANA-GRILLS.COM

## **Digital Control Center**

"How To Confirm Program"

#### STEP 7

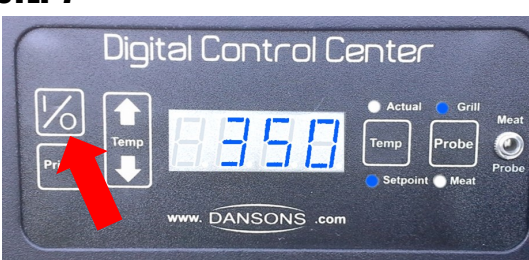

Press "power" button one time to return the control to normal use. Press "power" button a second time to shut off the unit.

#### NOTE:

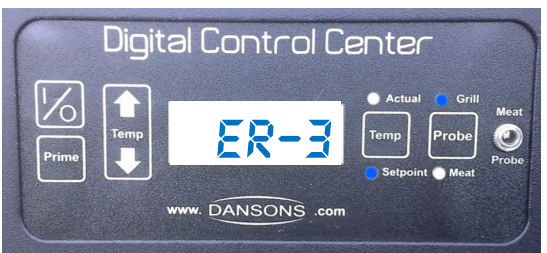

This message will occur if you have unplugged the grill from the power source, before the fan had a chance to turn off automatically.

Simply push the "Power" button to correct.

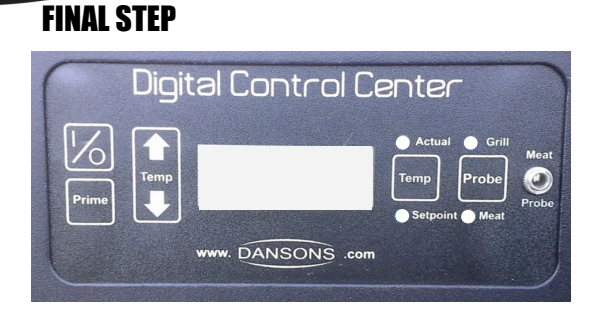

To ensure any changes to the control have taken place, unplug unit from the wall outlet.

Count to 10. Then plug the unit back into the GFI outlet.

If you do have any questions or continue to experience any issue, please do not hesitate to contact **CUSTOMER SERVICE** at

1-877-303-3134 or service@louisiana-grills.com. Hours of operation 4am to 8pm PST. Sunday to Saturday.

# Louisiana Grills Digital Control Center - BLUE LED Readout

375

Generation 2

#### **GRILL TOO HOT #2**

Generation 2 For control boards start with a 350 r 375 set point

Setting

30

10

150

20

4

150

120

150

130

300

64

180

600

275

55

240

300

135

102

350

210

248

826

290

997

20

| Variable Setting   0 25   1 10   2 150   3 20   4 4   5 150   6 70   7 150   8 130   9 255   A 46   B 180   C 600   D 300   E 50   F 240   G 300   H 120   I 102   J 50   L 225   n 87 | <b>450</b> set point |         |  |  |  |
|----------------------------------------------------------------------------------------------------|----------------------|---------|--|--|--|
| 0251102150320445150670715081309255A46B180C600D300E50F240G300H120J50L225n87                                                                                                    | Variable             | Setting |  |  |  |
| 1102150320445150670715081309255A46B180C600D300E50F240G300H120J50L225n87                                                                                                    | 0                    | 25      |  |  |  |
| 2150320445150670715081309255A46B180C600D300E50F240G300H120J50L225n87                                                                                                    | 1                    | 10      |  |  |  |
| 320445150670715081309255A46B180C600D300E50F240G300H120J50L225n87                                                                                                    | 2                    | 150     |  |  |  |
| 445150670715081309255A46B180C600D300E50F240G300H120J50L225n87                                                                                                    | 3                    | 20      |  |  |  |
| 5150670715081309255A46B180C600D300E50F240G300H120I50J50L225n87                                                                                                    | 4                    | 4       |  |  |  |
| 670715081309255A46B180C600D300E50F240G300H120I50J50L225n87                                                                                                    | 5                    | 150     |  |  |  |
| 715081309255A46B180C600D300E50F240G300H120I50J50L225n87                                                                                                    | 6                    | 70      |  |  |  |
| 81309255A46B180C600D300E50F240G300H120I50J50L225n87                                                                                                    | 7                    | 150     |  |  |  |
| 9255A46B180C600D300E50F240G300H120I50J50L225n87                                                                                                    | 8                    | 130     |  |  |  |
| A46B180C600D300E50F240G300H120I102J50L225n87                                                                                                    | 9                    | 255     |  |  |  |
| B180C600D300E50F240G300H120I102J50L225n87                                                                                                    | А                    | 46      |  |  |  |
| C600D300E50F240G300H120I102J50L225n87                                                                                                    | В                    | 180     |  |  |  |
| D300E50F240G300H120I102J50L225n87                                                                                                    | С                    | 600     |  |  |  |
| E50F240G300H120I102J50L225n87                                                                                                    | D                    | 300     |  |  |  |
| F240G300H120I102J50L225n87                                                                                                    | E                    | 50      |  |  |  |
| G300H120I102J50L225n87                                                                                                    | F                    | 240     |  |  |  |
| H120I102J50L225n87                                                                                                    | G                    | 300     |  |  |  |
| I102J50L225n87                                                                                                    | Н                    | 120     |  |  |  |
| J 50<br>L 225<br>n 87                                                                                                    | I                    | 102     |  |  |  |
| L 225<br>n 87                                                                                                    | J                    | 50      |  |  |  |
| n 87                                                                                                    | L                    | 225     |  |  |  |
|                                                                                                    | n                    | 87      |  |  |  |
| o 291                                                                                                    | 0                    | 291     |  |  |  |
| P 991                                                                                                    | Р                    | 991     |  |  |  |

Generation 1

For control boards

that start with a

| For control boards<br>that start with a <b>350</b><br>set point |         | For control boards<br>that start with a <b>37</b> 9<br>set point |         |  |
|-----------------------------------------------------------------|---------|------------------------------------------------------------------|---------|--|
| Variable                                                        | Setting | Variable                                                         | Setting |  |
| 0                                                               | 30      | 0                                                                | 30      |  |
| 1                                                               | 10      | 1                                                                | 10      |  |
| 2                                                               | 150     | 2                                                                | 150     |  |
| 3                                                               | 20      | 3                                                                | 20      |  |
| 4                                                               | 4       | 4                                                                | 4       |  |
| 5                                                               | 150     | 5                                                                | 150     |  |
| 6                                                               | 100     | 6                                                                | 100     |  |
| 7                                                               | 150     | 7                                                                | 150     |  |
| 8                                                               | 130     | 8                                                                | 130     |  |
| 9                                                               | 500     | 9                                                                | 500     |  |
| Α                                                               | 64      | Α                                                                | 64      |  |
| В                                                               | 180     | В                                                                | 180     |  |
| С                                                               | 600     | С                                                                | 600     |  |
| D                                                               | 275     | D                                                                | 275     |  |
| Е                                                               | 55      | Ε                                                                | 55      |  |
| F                                                               | 240     | F                                                                | 240     |  |
| G                                                               | 300     | G                                                                | 300     |  |
| Н                                                               | 135     | Н                                                                | 135     |  |
| Ι                                                               | 102     | -                                                                | 104     |  |
| J                                                               | 350     | J                                                                | 375     |  |
| L                                                               | 210     | L                                                                | 210     |  |
| n                                                               | 248     | n                                                                | 248     |  |
| 0                                                               | 826     | 0                                                                | 826     |  |
| Ρ                                                               | 291     | Ρ                                                                | 291     |  |
| r                                                               | 997     | r                                                                | 997     |  |
| S                                                               | 20      | S                                                                | 20      |  |

Generation 2

| For cont           | For con          |   |
|--------------------|------------------|---|
| that start         | that star        |   |
| Or 3/5<br>Variable | or 375 set point |   |
| <b>0</b>           | <b>30</b>        | 0 |
| 1                  | 10               | 1 |
| 2                  | 150              | 2 |
| 3                  | 20               | 3 |
| 4                  | 4                | 4 |
| 5                  | 150              | 5 |
| 6                  | 110              | 6 |
| 7                  | 150              | 7 |
| 8                  | 130              | 8 |
| 9                  | 300              | 9 |
| Α                  | 64               | Α |
| В                  | 180              | В |
| С                  | 600              | С |
| D                  | 275              | D |
| Е                  | 55               | Е |
| F                  | 240              | F |
| G                  | 300              | G |
| н                  | 135              | н |
| l I                | 102              | I |
| J                  | 350              | J |
| L                  | 210              | L |
| n                  | 248              | n |
| 0                  | 826              | 0 |
| Р                  | 291              | Р |
| r                  | 997              | r |
| S                  | 20               | S |
|                    |                  |   |

**GRILL TOO HOT #1** 

Generation 2

Aug-17